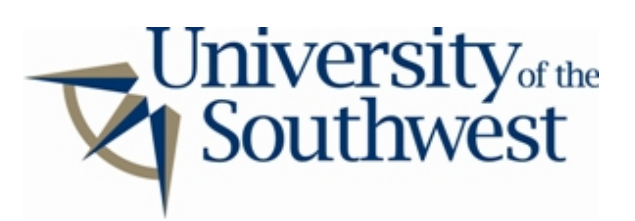

## Technology Services Safe Computing

How to Disable Limewire

1. Select **Options...** from the **Tools** menu.

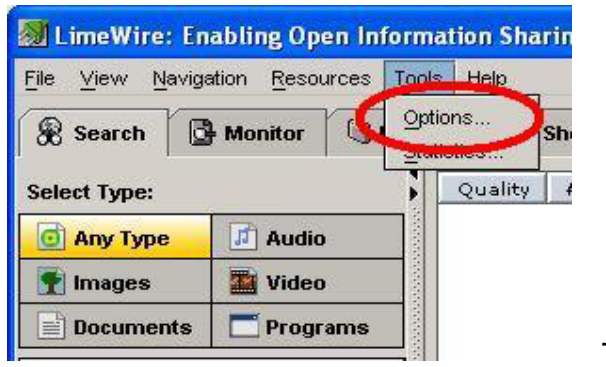

**Tools Menu** 

2. Select the **Sharing** category from the list. Select each of the shared directories from the list and click **Remove**.

| Options                       |                                                                                                    |        |  |
|-------------------------------|----------------------------------------------------------------------------------------------------|--------|--|
| Sharing<br>Downloads          | Shared Directories<br>You can choose the directories for sharing files. Files in these directories<br>are displayed in the library. |        |  |
| Connections<br>Shutdown       | C:Documents and Settings'Administrator'Shared                                                                                       | Add    |  |
| Chat<br>Player<br>Bug Reports |                                                                                                    | Remove |  |
| View                          |                                                                                                    |        |  |

Sharing

3. Click the arrow next to the **Uploads** category, and then select **Basic**. Uncheck the box labeled **Allow Partial Sharing**.

| ptions                                                                                   |                                                                                                    |
|------------------------------------------------------------------------------------------|----------------------------------------------------------------------------------------------------|
| Saving<br>Sharing<br>Speed<br>Downloads<br>Photoads<br>Basic                             | Clear Uploads<br>You can choose whether or not to automatically clear uploads that have<br>completed.<br>Auto-clear Completed Uploads:         |
| Connections<br>Shutdown<br>Chat<br>Blager<br>Bug Reports<br>View<br>Searching<br>Filters | Upload Bandwidth<br>You can set the percentage of your bandwidth devoted to uploads. To turn<br>off uploads, reduce your upload slots to zero. |
|                                                                                          | Partial Files<br>You can choose whether or not to automatically share partially downloaded<br>files.                                           |
|                                                                                          | Restore Defaults OK Cancel Apply                                                                                                    |

4. Select the Slots category under Uploads. Set Uploads Per Person and Max Upload Slots to 0. Click OK.

| Options                                                                            |                                                                                                    |            |
|------------------------------------------------------------------------------------|----------------------------------------------------------------------------------------------------|------------|
| Saving<br>Sharing<br>Speed<br>Downloads<br>WUploads                                | Uploads Per Person<br>Allow this many uploads per person.<br>Uploads Per Person:                                                                     |            |
| Slots<br>Shutdown<br>Chat<br>Player<br>Bug Reports<br>View<br>Searching<br>Filters | Max Upload Slots<br>Never allow more than this many uploads. This value will only be reached if<br>you have enough bandwidth.<br>Max Upload Slots: 0 | Upload Slo |